The easiest way to retrieve your password

# Retrieve Password via Email

When you don't use your password so often, you may forget it. How to retrieve your password in a convenient and safe way? Here is a self password reset method.

For Inactive Device (GUI 3.0)1, Activate the device firstly, then click the

checkbox of Reserved Email Settings.

2, Input the **email address** which is used for receiving verification code.

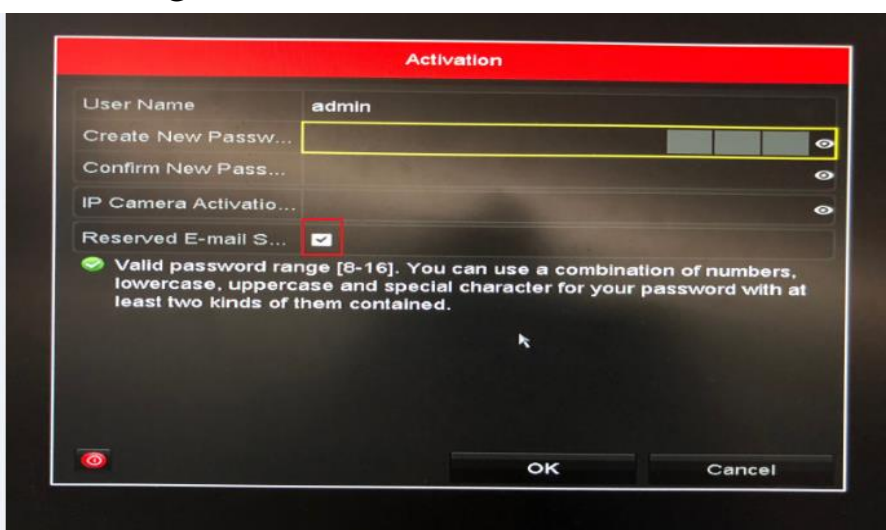

**For Inactive Device (GUI 4.0)** 

1, Activate the device firstly, then click the checkbox of **Reserved Email Settings**.

2, Input the **email address** which is used for receiving verification code.

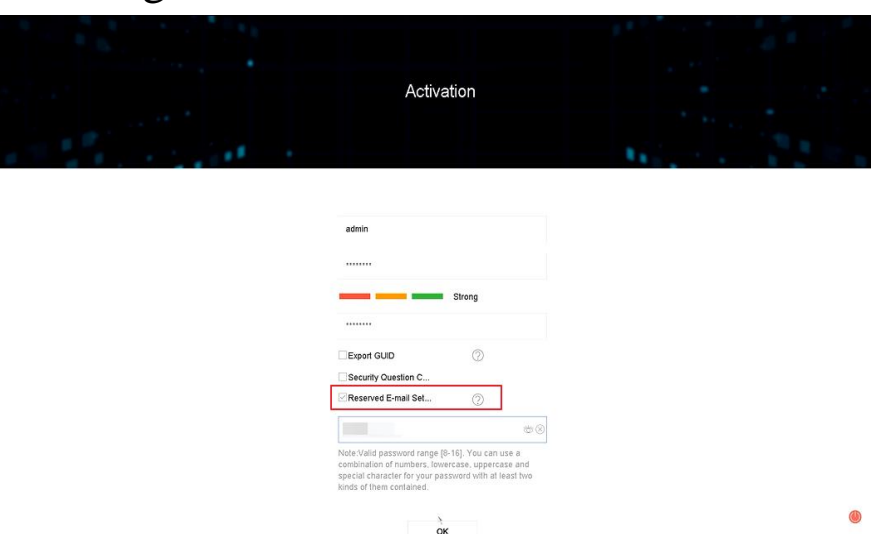

#### For Active Device (GUI 3.0)

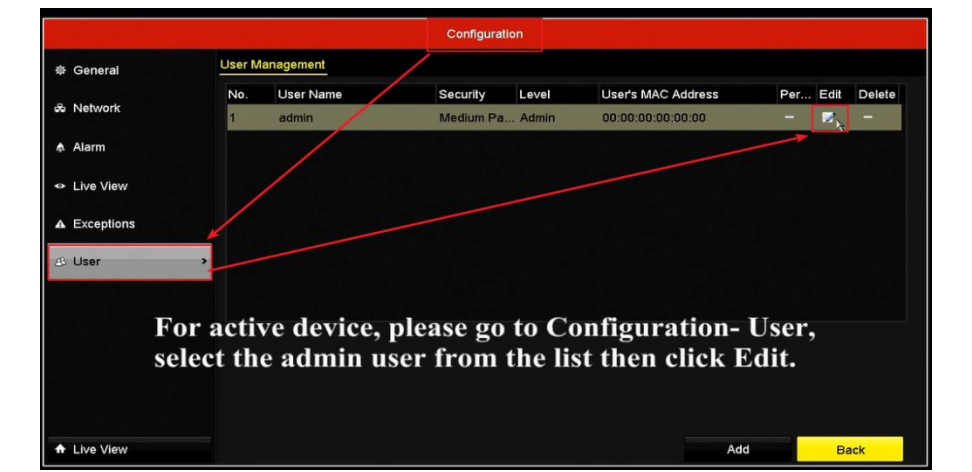

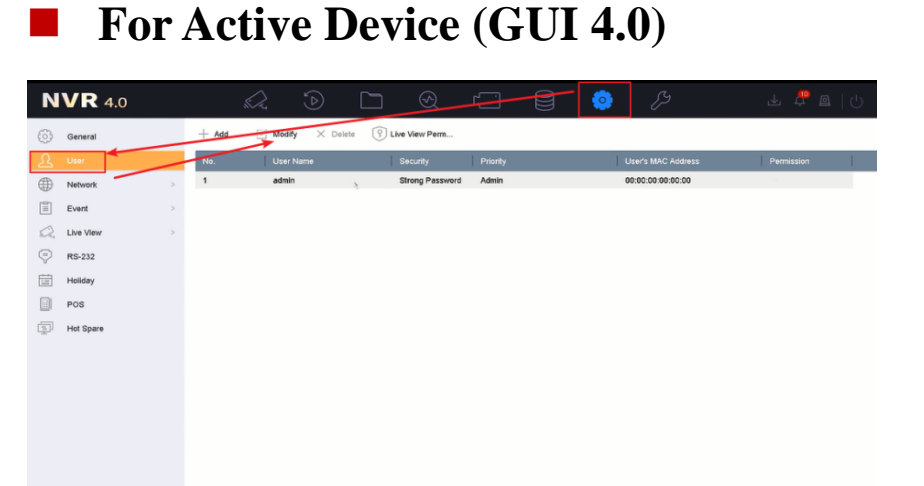

For active device, please go to Configuration- User, select the admin user from the list then click Modify.

|                                 |                                                | Confi                                                                  | guration                                                                                                    |                           |
|---------------------------------|------------------------------------------------|------------------------------------------------------------------------|----------------------------------------------------------------------------------------------------|---------------------------|
| 하 General                       |                                                |                                                                        |                                                                                                    |                           |
| a contra                        | User Name                                      | admin                                                                  |                                                                                                    | Per., Edit Delete         |
| & Network                       | Old Password                                   | *******                                                                | 0                                                                                                    | - 2 -                     |
|                                 |                                                |                                                                        |                                                                                                    |                           |
| Alarm Live View Exceptions User | Reserved E-r<br>When resettii<br>Use that code | nail Settings<br>ng password, your reserve<br>to reset the admin passy | Copy Paste<br>2720<br>ad 1 2 3 4 5 6 7 8 9 0<br>w e r t y u i 0 p<br>a s d f g h j k 1<br>+ z x c v b n m <x<br><sup>123</sup>, @ u v v v h n m <x< td=""><td></td></x<></x<br> |                           |
|                                 |                                                |                                                                        | OK Cancel                                                                                                    |                           |
| Then cli<br>interfac            | contained.<br>ick the Sett<br>ce to input      | ting Icon to<br><u>the email a</u><br>ion code                         | enter the Reserved En                                                                                                    | nail Settin<br>or<br>Back |

| N | <b>VR</b> 4.0 |      |                   | $\sim$   |                 | ® (]                        | 8          | B                  | ± 🖞 🛛   U  |
|---|---------------|------|-------------------|----------|-----------------|-----------------------------|------------|--------------------|------------|
| 0 | General       |      | $+  \mathrm{Add}$ | 🖂 Modify | X Delete 🖗 Live | View Perm                   |            |                    |            |
| R | User          |      | No.               | User N   | Edit User       |                             | ×          | User's MAC Address | Permission |
|   | Network       |      | 1                 | admin    |                 |                             |            | 00:00:00:00:00:00  |            |
|   | Event         | ->   |                   |          | User Name       | admin                       |            |                    |            |
| 2 | Live View     | 2    |                   |          | Password        | *******                     | Modify     |                    |            |
| Ş | RS-232        |      |                   |          | User's MAC Ad.  | 00 : 00 : 00 : 00 : 00 : 00 | ,          |                    |            |
| 菌 | Holiday       |      |                   |          | Linicek Ballers | Enable Liniark Ballare      |            |                    |            |
|   | POS           |      |                   |          | CUID File       | Enable Onlock Pallern       | 0          |                    |            |
| P | Hot Spare     |      |                   |          | GUID File       | Export                      | (D)        |                    |            |
|   |               |      |                   |          | Security Questi |                             |            |                    |            |
|   |               |      |                   |          | Reserved E-mail |                             | (2) Modify |                    |            |
|   |               |      |                   |          |                 |                             |            |                    |            |
|   |               |      |                   |          |                 |                             |            |                    |            |
|   |               |      |                   |          |                 |                             |            |                    |            |
|   | -             | -    |                   |          |                 | ок                          | Cancel     | 122-227            |            |
|   | Clic          | k t  | the N             | Iodif    | y Icon to       | input the                   | email a    | address w          | hich is    |
|   | used          | l fo | or re             | ceivii   | ng verific      | ation code                  | , then     | click OK           | button     |

## **Forgot your password?**

Simple steps to reset your password

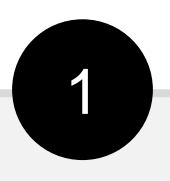

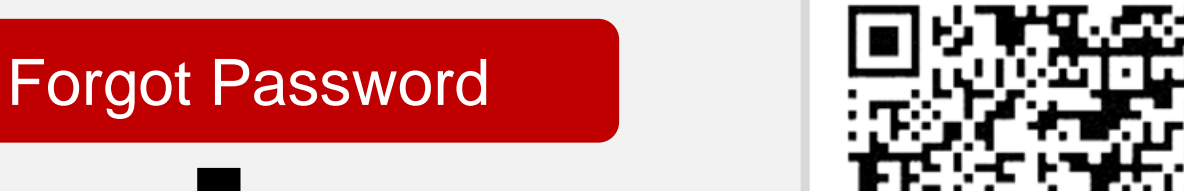

## Verify by Reserved Email

#### You'll find a QR code

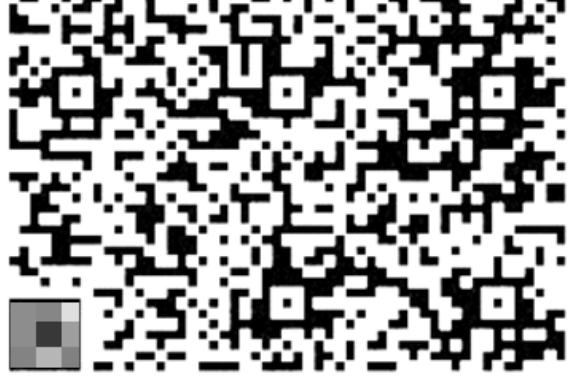

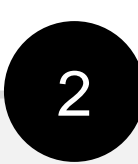

### Scan QR code using Hik-Connect

# Then your email will receive a verification code

- You need to use the Hik-Connect App for this function.
- If you are not registered, you can log in the Hik-Connect by " visitor mode ".
- How to scan the QR code? Click "more" on the bottom menu, then click "Reset Device Password" to scan the QR code.

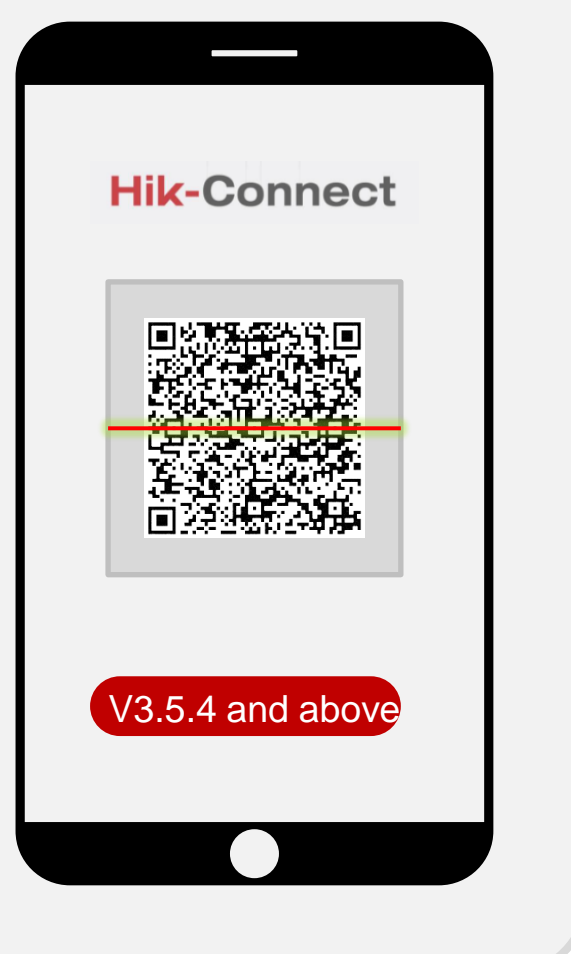

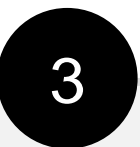

### Key in the verification code

XXXXXXXX

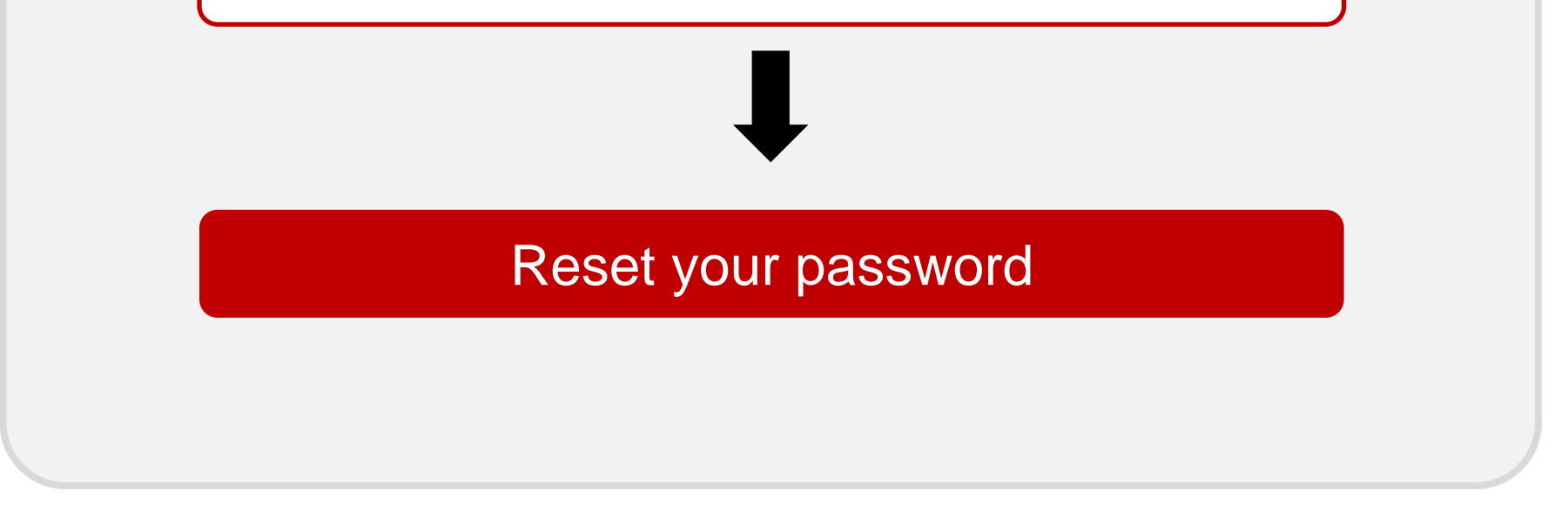

## Available models

DVR: K Series V4.2.00 and above/ HGHI-F V3.4.89 and above

NVR: V 4.21.000 and above

## Youtube video Link

1,How to Reset Hikvision Device Password via Hik-Connect App <u>https://youtu.be/9RZKNIGOHno</u> 2,How to Do Self-Service Password Reset on DVR/NVR GUI 4.0 <u>https://youtu.be/wpnNIGBvOUc</u>